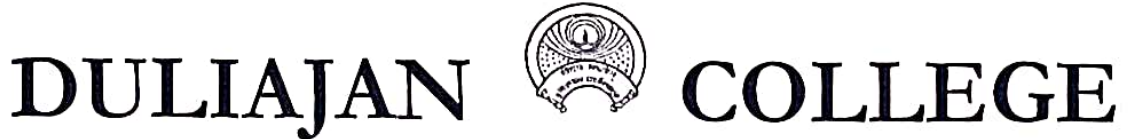

### P.O. DULIAJAN – 786 602 Dist. Dibrugarh (Assam)

NAAC Re-Accredited CGPA (2.82)

(Registered Under The Society Registration Act. XXI of 1860) Registration No 279 of 1977 – 78 under Section 2(F) and 12(B) of the UGC Act, 1956 Website: www.duliajancollege.in, email id: duliajancollege@yahoo.com

Ref No. DC/ Po/Misc/2024/

Date: 28/03/2024

# NOTICE

All the students of B.A., B.Sc., B.Com. 2<sup>nd</sup> (FYUGP) Semester CBCS are hereby directed to fill-up their Examination Forms for Examination 2024 on Dibrugarh University web portal i.e. <u>http://dibru.samarth.edu.in</u> by using their login credentials on or before 8<sup>th</sup> April, 2024. Further the enrollment numbers of all the Students are notified on our College Notice Board as well as college website for their ready reference in this regard.

After online form fill-up, students are further directed to pay their requisite fee via online mode (Phone Pay/Google Pay/ Card Payment) at General Office of Duliajan College also to submit a print out of Filled up Form in order to complete the process of Form Fill-up.

| Opening date for online Examination Forms           | 27.03.2024 |
|-----------------------------------------------------|------------|
| Last date of submission of online Examination forms | 08.04.2024 |

#### Fees Structure:

Examination Fees: Rs.1200.00Practical Fees (if applicable): Rs 500.00Non-Collegiate fee (if applicable): Rs. 700.00

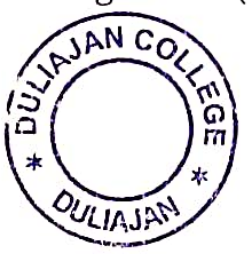

al

(Mrs. Jyoti Singh Pathak) Vice-Principal Duliajan College, Duliajan Duliajan College, Duliajan

Note: Step by step process is also provided using screenshots of every step on our college website so that students may fill-up their Examination Form in a smooth manner.

#### Steps to be Followed by the Students

Step 1: Open the https://dibru.samarth.edu.in

1. Login : Already registration students can directly using their login credentials of the portal.

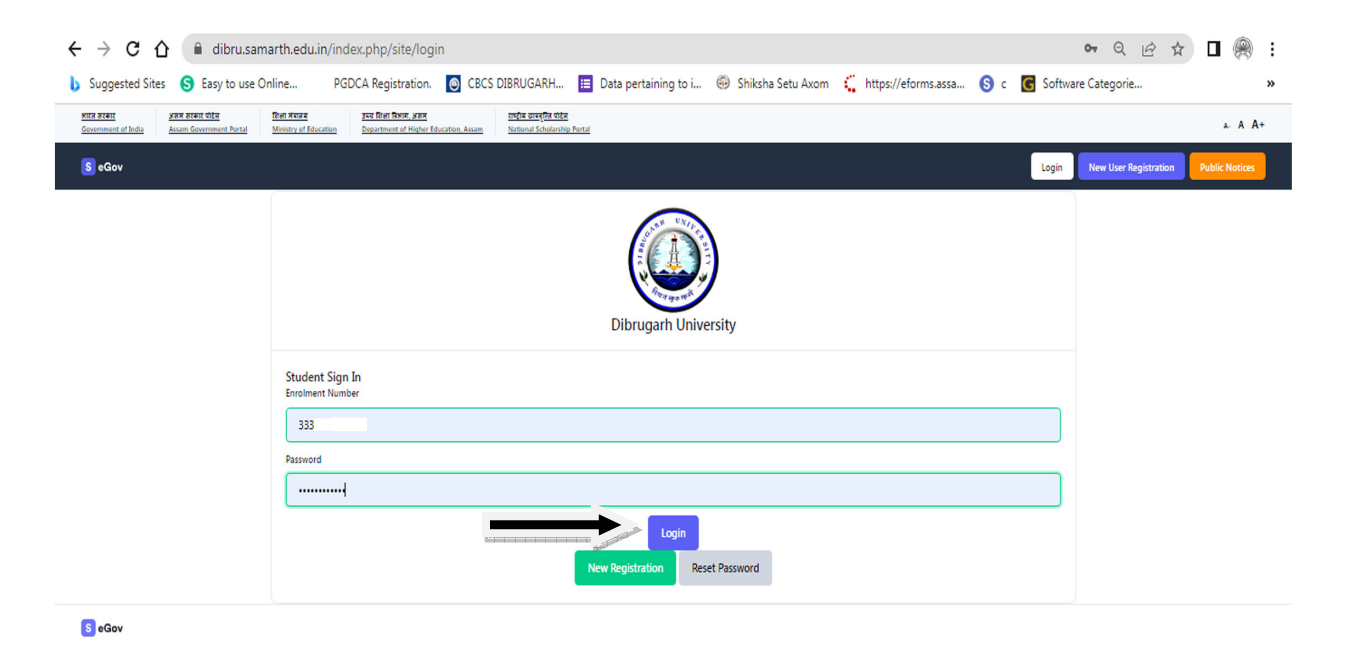

#### Step 2:

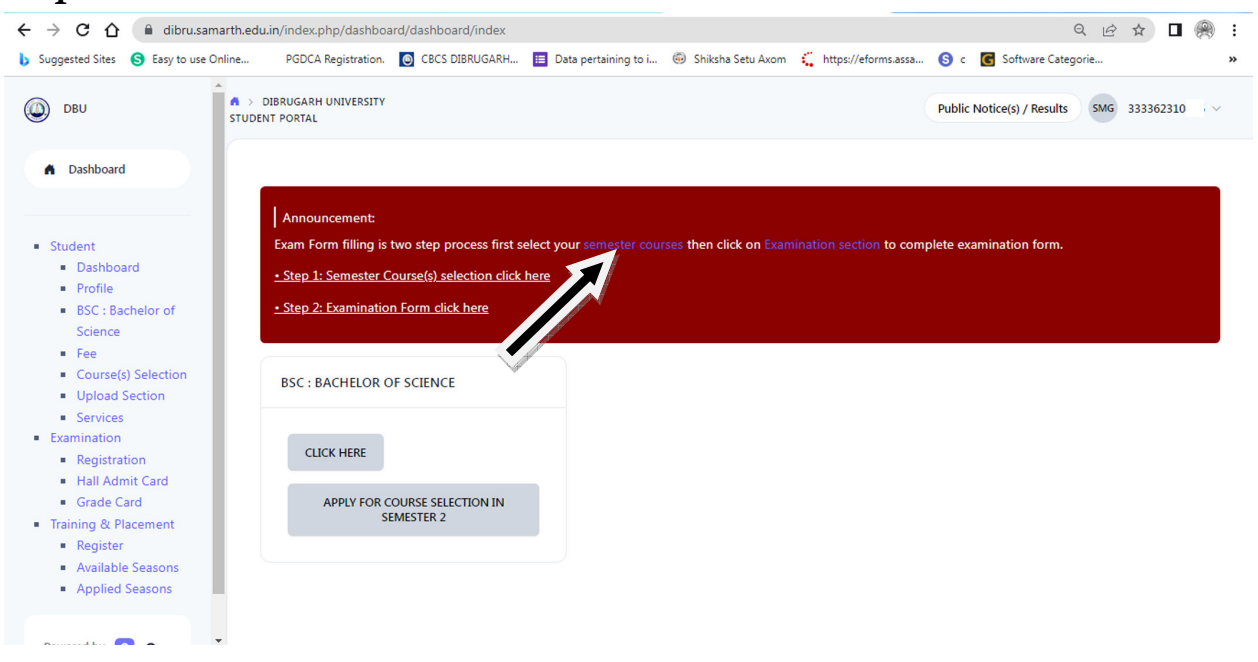

### Step 3:

| $\leftrightarrow$ $\rightarrow$ C $\Delta$ $(h)$ dibru.samarth.edu          | u.in/index.php/vidhyarthi/re-registration/index |                                                           | ९ 🖻 🖈 🗖 🛞 :                                   |
|-----------------------------------------------------------------------------|-------------------------------------------------|-----------------------------------------------------------|-----------------------------------------------|
| Suggested Sites S Easy to use Online                                        | PGDCA Registration. 💿 CBCS DIBRUGARH 🗎 Data p   | ertaining to i 🐵 Shiksha Setu Axom 🕻 https://eforms.assa. | 🔇 c 💽 Software Categorie »                    |
| DBU STUDE                                                                   | DIBRUGARH UNIVERSITY<br>NT PORTAL               |                                                           | Public Notice(s) / Results SMG 333362310456 V |
| A Dashboard                                                                 | Course Selection                                |                                                           |                                               |
|                                                                             | BSC : BACHELOR OF SCIENCE                       | COURSE SELECTION HISTORY                                  | GENERAL INSTRUCTIONS                          |
| Student     Dashboard     Profile     BSC: Bachelor of     Science          | CLICK HERE                                      | CLICK HERE                                                | CLICK HERE                                    |
| Fee     Course(s) Selection                                                 | FAQ                                             | USER MANUAL                                               |                                               |
| Opioad Section     Services     Examination     Registration                | CLICK HERE                                      | USER MANUAL                                               |                                               |
| <ul><li>Hall Admit Card</li><li>Grade Card</li></ul>                        |                                                 |                                                           |                                               |
| Training & Placement     Register     Available Seasons     Applied Seasons |                                                 |                                                           |                                               |
|                                                                             |                                                 |                                                           |                                               |

### Step 4:

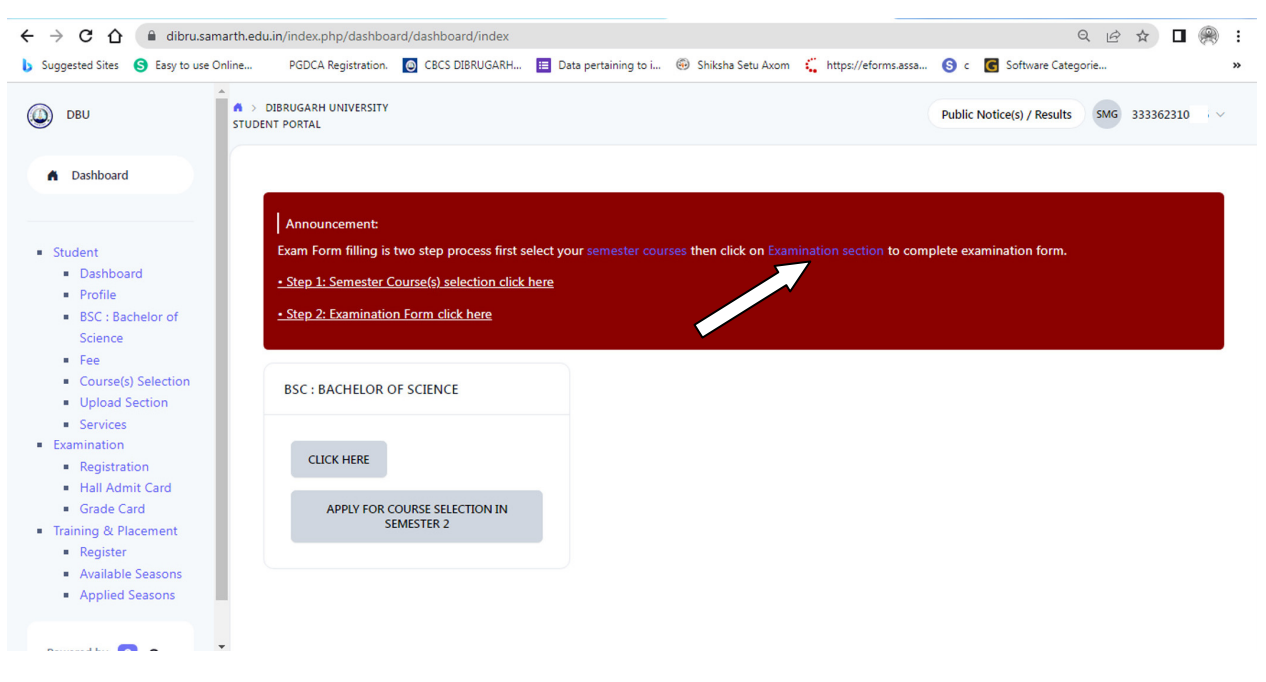

# Step 5:

| Suggested Sites S Easy to                                 | o use Online                | PGDCA Registration                               | CBCS DIBRUGARH                          | Data pertaining to i       | Shiksha Setu Axom          | ttps://efor  | ms.assa 🔇 c                     | G Software Categor      | ie                    |
|-----------------------------------------------------------|-----------------------------|--------------------------------------------------|-----------------------------------------|----------------------------|----------------------------|--------------|---------------------------------|-------------------------|-----------------------|
| DBU                                                       | DIBRUGARH<br>STUDENT PORTAL | UNIVERSITY                                       |                                         |                            |                            |              |                                 | Public Notice(s) / Resu | smg 333362310456      |
| A Dashboard                                               | BSC : B                     | achelor of Science                               |                                         |                            |                            |              |                                 |                         |                       |
| Programme<br>Course Selection<br>History Course Selection | Nan                         | ne SIK                                           | IA MONI GOGOI                           |                            | Enrolment Number           | 333362310456 | Organizational unit<br>College) | (Government Funded      | 616: Duliajan College |
|                                                           | Leve                        | H BAG                                            | HELOR                                   |                            | Examination Roll<br>Number | 16720054     | Delivery Mode                   |                         | Face to face          |
|                                                           | Adn<br>Cycl                 | nission (Year-<br>e)                             | 3-JULY                                  |                            | Admission Quota            | OBC          | Discipline                      |                         | Zoology Chemistry     |
|                                                           | ABC                         | ID II AE                                         | Action required click here<br>C Account | to link/create your        | Eligibility Tag            |              | Eligibility Tag Remai           | ks                      |                       |
| Powered by S eGov                                         | You ca<br>Clic              | an apply for course s<br>k here to select your c | election in SEMESTER 2 o                | f BSC : Bachelor of Scienc | e                          |              |                                 |                         |                       |

# Step 6:

| Suggested Sites S                                                                                                   | Easy to use Online                     | PGDCA Registration. | 👩 CBCS DIBRUGARH 🛅 Data pertaining to i 🐵 Shiksha Setu Axom 📫 https://eforms.assa 🌀 c 💽 Software Categorie |
|----------------------------------------------------------------------------------------------------|----------------------------------------|---------------------|----------------------------------------------------------------------------------------------------|
| DBU                                                                                                    | A > DIBRUGARH UNIVER<br>STUDENT PORTAL | SITY                | Public Notice(s) / Results (Mag) 333362310456                                                              |
| Dashboard                                                                                                    | 2                                      | VAC                 | VAC4: 10CA (2.00)                                                                                          |
|                                                                                                    | 3                                      | AECC                | AECENG2 : ENGLISH LANGUAGE AND COMMUNICATION SIGLIS (4:00)                                                 |
| <ul> <li>Student</li> <li>Dashboard</li> <li>Profile</li> <li>BSC : Bachelor of<br/>Science</li> </ul>              | 4                                      | MAJOR(Core)         | Select                                                                                                    |
| <ul> <li>Fee</li> <li>Course(s) Selection</li> <li>Upload Section</li> <li>Services</li> <li>Examination</li> </ul> | 5                                      | MENOR               | Select                                                                                                    |
| Registration     Hall Admit Card     Grade Card     Training & Placement     Register                               | 6                                      | GEC                 | Select                                                                                                    |
| <ul> <li>Available Seasons</li> <li>Applied Seasons</li> </ul>                                                      | 7                                      | SEC                 | Select                                                                                                    |
|                                                                                                    |                                        |                     | Submit                                                                                                    |

# Step 7:

| Suggested Sites S                                                                            | Easy to us | e Online PGDCA Re                                                  | gistration. 🔘 CBCS DIBRUG             | ARH 📃 Data pertaining t                                                 | o i 🐵 Shiksha Setu Axom                                 | 🕻 http | os://eforms.assa §                              | c 🖸 Software | e Categorie             |                       |  |  |
|----------------------------------------------------------------------------------------------|------------|--------------------------------------------------------------------|---------------------------------------|-------------------------------------------------------------------------|---------------------------------------------------------|--------|-------------------------------------------------|--------------|-------------------------|-----------------------|--|--|
| DBU                                                                                          |            | IBRUGARH UNIVERSITY<br>T PORTAL                                    |                                       |                                                                         |                                                         |        |                                                 | Public       | Notice(s) / Results SMG | 33336231045           |  |  |
| Dashboard                                                                                    |            |                                                                    |                                       |                                                                         |                                                         |        |                                                 |              |                         |                       |  |  |
|                                                                                              |            | Examination Course(s) selection form for BSC : Bachelor of Science |                                       |                                                                         |                                                         |        |                                                 |              |                         |                       |  |  |
| Student<br>Dashboard<br>Profile<br>BSC: Bachelor of<br>Science<br>Fee<br>Course(s) Selection |            |                                                                    |                                       | Examinatio                                                              | on Session 2024 EVEN SEM                                | IESTER |                                                 |              |                         |                       |  |  |
|                                                                                              |            | Name                                                               | GOGOI                                 | GOGOI Enrolment Number                                                  |                                                         | Orga   | Organizational unit (Government Funded College) |              | 616: Duliajan Colleç    | 616: Duliajan College |  |  |
|                                                                                              |            | Level                                                              | BACHELOR                              | Program Type                                                            | DEGREE                                                  | Deli   | ivery Mode                                      |              | Face to face            |                       |  |  |
| Services                                                                                     |            | Admission (Year-Cycle)                                             | 2023-JULY                             | Roll Number                                                             | 16720054                                                | Disc   | tipline                                         |              | Zoology Chemistry       |                       |  |  |
| Registration     Hall Admit Card     Grade Card aining & Placement                           |            | Email                                                              | gogoibeauty84@gmail.com               | Student Ph. No.<br>Mother Ph. No.<br>Father Ph. No.<br>Guardian Ph. No. | 9707905761.                                             |        |                                                 |              |                         |                       |  |  |
| Register     Available Seasons     Applied Seasons                                           |            | Mother Name<br>Father Name<br>Guardian Name                        | BEAUTY BORBORAH GOGOL<br>PROBIN GOGOL | Correspondence Address                                                  | LONGBOI NAHULLA<br>DILIBARI<br>DIBRUGARH, 786612, Assam | ABC    | ID                                              |              |                         |                       |  |  |
|                                                                                              |            | Examination Session                                                |                                       |                                                                         | 2024 EVEN SEMESTER                                      |        | Examination Type                                | REGULAR      | L                       |                       |  |  |
|                                                                                              |            | Select your PwD (Persons with                                      | Disabilities) Status                  |                                                                         |                                                         |        |                                                 |              |                         | _                     |  |  |
|                                                                                              |            | Select                                                             |                                       |                                                                         |                                                         |        |                                                 |              |                         |                       |  |  |

# Step 8:

| DBU STU                       | > DIBRUGARH UNI<br>DENT PORTAL | VERSITY                                              |                         |                                 | Public Notice(s) / F    | esults SMG 3333623104 |
|-------------------------------|--------------------------------|------------------------------------------------------|-------------------------|---------------------------------|-------------------------|-----------------------|
| Dashboard                     | Guardian                       | Name                                                 | DIBRUGARH, 7            | 86612, Assam                    |                         |                       |
|                               | Examina                        | tion Session : 2024 EVEN SEMESTER                    |                         | Examination Type : REGULAR      | Reference Number : 7927 |                       |
| udent                         | Examina                        | tion Mode : EXAMINATION                              |                         | PWD Applicable : Not Applicable | Scribe Required : NO    |                       |
| Dashboard<br>Profile          | Course(s)                      | ) Selected                                           |                         |                                 |                         |                       |
| BSC : Bachelor of<br>Science  | S.No                           | Course Code : Name                                   | Course Credit(s)        | Term                            | Classification          | Туре                  |
| Fee<br>Course(s) Selection    | 1                              | ZOOC2 : ANIMAL DIVERSITY II                          | 4.00                    | 2 SEMESTER                      | THEORY                  | REGULAR               |
| Upload Section<br>Services    | 2                              | MINCHM2 : FUNDAMENTALS OF CHEMISTRY - 2              | 4.00                    | 2 SEMESTER                      | THEORY                  | REGULAR               |
| Registration                  | 3                              | VAC3 : ENVIRONMENTAL SCIENCE                         | 2.00                    | 2 SEMESTER                      | THEORY                  | REGULAR               |
| Grade Card                    | 4                              | VAC4 : YOGA                                          | 2.00                    | 2 SEMESTER                      | THEORY                  | REGULAR               |
| Register<br>Available Seasons | 5                              | AECENG2 : ENGLISH LANGUAGE AND COMMUNICATION SKILLS  | 4.00                    | 2 SEMESTER                      | THEORY                  | REGULAR               |
| Applied Seasons               | 6                              | GECHIS2 : Introduction to Cultural Heritage of Assam | 3.00                    | 2 SEMESTER                      | THEORY                  | REGULAR               |
|                               | 7                              | SEC237 : SOLAR ENERGY BASICS AND SYSTEM DESIGN       | 3.00                    | 2 SEMESTER                      | THEORY                  | REGULAR               |
|                               |                                |                                                      | Update Course(s) Submit | Exam Form Cancel                |                         |                       |
| ered by SeGov                 |                                |                                                      |                         |                                 |                         |                       |

Step 9: Print Application

#### Steps to be Followed by the Students

#### Step 1: Open the https://dibru.samarth.edu.in

1. New Registration : Students doing first – time registration have to click on the "New Registration" option to generate their login credentials

#### Step 2:

| ← → C û 🗎 dibru.sam                                                | arth.edu.in/index.php/site/login 🛛 🗣 🍳 🖻 🛊                                                                                                    | □ 🛞 :          |
|--------------------------------------------------------------------|----------------------------------------------------------------------------------------------------|----------------|
| Suggested Sites S Easy to use O                                    | nline 🛛 PGDCA Registration. 👩 CBCS DIBRUGARH 🧮 Data pertaining to i 🛞 Shiksha Setu Axom ζ https://eforms.assa 🔇 c 👩 Software Categorie                                                                                                    | *              |
| <u>असत सरकार</u><br>Government of India<br>Ascam Government Portal | Ref Reary         Jost Deal Boox, Jean         Display and the second second sec | A. A A+        |
| S eGov                                                             | Login New User Registration                                                                                                    | Public Notices |
|                                                                    | Dibrugarh University                                                                                                    |                |
|                                                                    | Student Sign In<br>Enrolment Number                                                                                                    |                |
|                                                                    | 333                                                                                                    |                |
|                                                                    | Password                                                                                                    |                |
|                                                                    |                                                                                                    |                |
|                                                                    | Login                                                                                                    |                |
|                                                                    | New Registration Reset Password                                                                                                    |                |

S eGov

### Step 3:

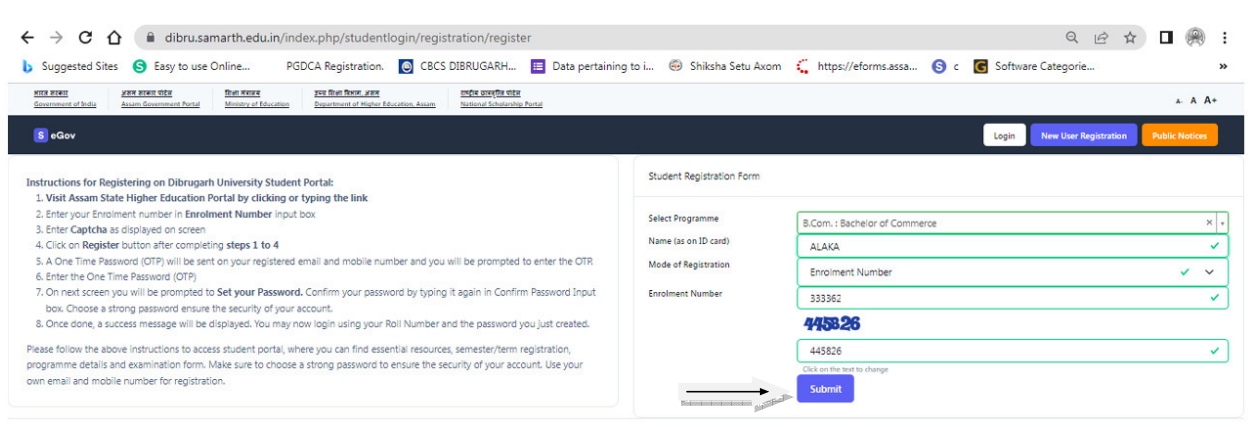

+

S eGov

4

# Step 4:

| ← → C ☆ 🔒 dibru.sa                                                                        | marth.edu.in/index.php/dashbo                               | ard/dashboard/index                                            |                           |                         |                         | Q                          |               |     |
|-------------------------------------------------------------------------------------------|-------------------------------------------------------------|----------------------------------------------------------------|---------------------------|-------------------------|-------------------------|----------------------------|---------------|-----|
| Suggested Sites S Easy to use                                                             | Online PGDCA Registration                                   | CBCS DIBRUGARH                                                 | 📃 Data pertaining to i    | le Shiksha Setu Axom    | ttps://eforms.assa      | 🕒 c 🔀 Software Categori    | e             | ,   |
| DBU DBU                                                                                   | DIBRUGARH UNIVERSITY STUDENT PORTAL                         |                                                                |                           |                         |                         | Public Notice(s) / Results | SMG 333362310 | • ~ |
| Dashboard                                                                                 |                                                             |                                                                |                           |                         |                         |                            |               |     |
| <ul><li>Student</li><li>Dashboard</li></ul>                                               | Announcement:<br>Exam Form filling is<br>• Step 1: Semester | : two step process first s<br><u>Course(s) selection click</u> | select your semester cour | rses then click on Exan | nination section to com | plete examination form.    |               |     |
| <ul> <li>Profile</li> <li>BSC : Bachelor of<br/>Science</li> </ul>                        | <u>• Step 2: Examinati</u>                                  | on Form click here                                             |                           |                         |                         |                            |               |     |
| <ul><li>Fee</li><li>Course(s) Selection</li><li>Upload Section</li></ul>                  | BSC : BACHELOR                                              | OF SCIENCE                                                     |                           |                         |                         |                            |               |     |
| Services     Examination     Registration                                                 | CLICK HERE                                                  |                                                                |                           |                         |                         |                            |               |     |
| <ul> <li>Hall Admit Card</li> <li>Grade Card</li> <li>Training &amp; Placement</li> </ul> | APPLY FOR                                                   | COURSE SELECTION IN<br>SEMESTER 2                              |                           |                         |                         |                            |               |     |
| <ul> <li>Register</li> <li>Available Seasons</li> <li>Applied Seasons</li> </ul>          |                                                             |                                                                |                           |                         |                         |                            |               |     |
|                                                                                           | Ţ                                                           |                                                                |                           |                         |                         |                            |               |     |

# Step 5:

| $\leftrightarrow$ $\rightarrow$ C $\Delta$ $(a)$ dibru.samart | th.edu.in/index.php/vidhyarthi/re-registration/index |                                                            | < ৫ ☆ □ 🛞 :                                   |
|---------------------------------------------------------------|------------------------------------------------------|------------------------------------------------------------|-----------------------------------------------|
| b Suggested Sites S Easy to use Onlin                         | ne PGDCA Registration. 👩 CBCS DIBRUGARH 📃 Data       | pertaining to i 🐵 Shiksha Setu Axom 📫 https://eforms.assa. | (S) c 💽 Software Categorie »                  |
| DBU S                                                         | DIBRUGARH UNIVERSITY<br>STUDENT PORTAL               |                                                            | Public Notice(s) / Results SMG 333362310456 V |
| Dashboard                                                     | Course Selection                                     |                                                            |                                               |
|                                                               | BSC : BACHELOR OF SCIENCE                            | COURSE SELECTION HISTORY                                   | GENERAL INSTRUCTIONS                          |
| Student                                                       |                                                      |                                                            |                                               |
| Dashboard                                                     |                                                      | CLICK HERE                                                 | CLICK HERE                                    |
| <ul> <li>BSC : Bachelor of</li> </ul>                         | - Marine                                             |                                                            |                                               |
| Science                                                       |                                                      |                                                            |                                               |
| • Fee                                                         | FAQ                                                  | USER MANUAL                                                |                                               |
| Course(s) Selection                                           |                                                      |                                                            |                                               |
| <ul> <li>Services</li> </ul>                                  |                                                      |                                                            |                                               |
| Examination                                                   | CLICK HERE                                           | USER MANUAL                                                |                                               |
| Registration                                                  |                                                      |                                                            |                                               |
| Hall Admit Card     Grade Card                                |                                                      |                                                            |                                               |
| <ul> <li>Training &amp; Placement</li> </ul>                  |                                                      |                                                            |                                               |
| <ul> <li>Register</li> </ul>                                  |                                                      |                                                            |                                               |
| Available Seasons                                             |                                                      |                                                            |                                               |
| <ul> <li>Applied Seasons</li> </ul>                           |                                                      |                                                            |                                               |
|                                                               |                                                      |                                                            |                                               |
| Desseed here                                                  |                                                      |                                                            |                                               |
|                                                               |                                                      |                                                            |                                               |

### Step 6:

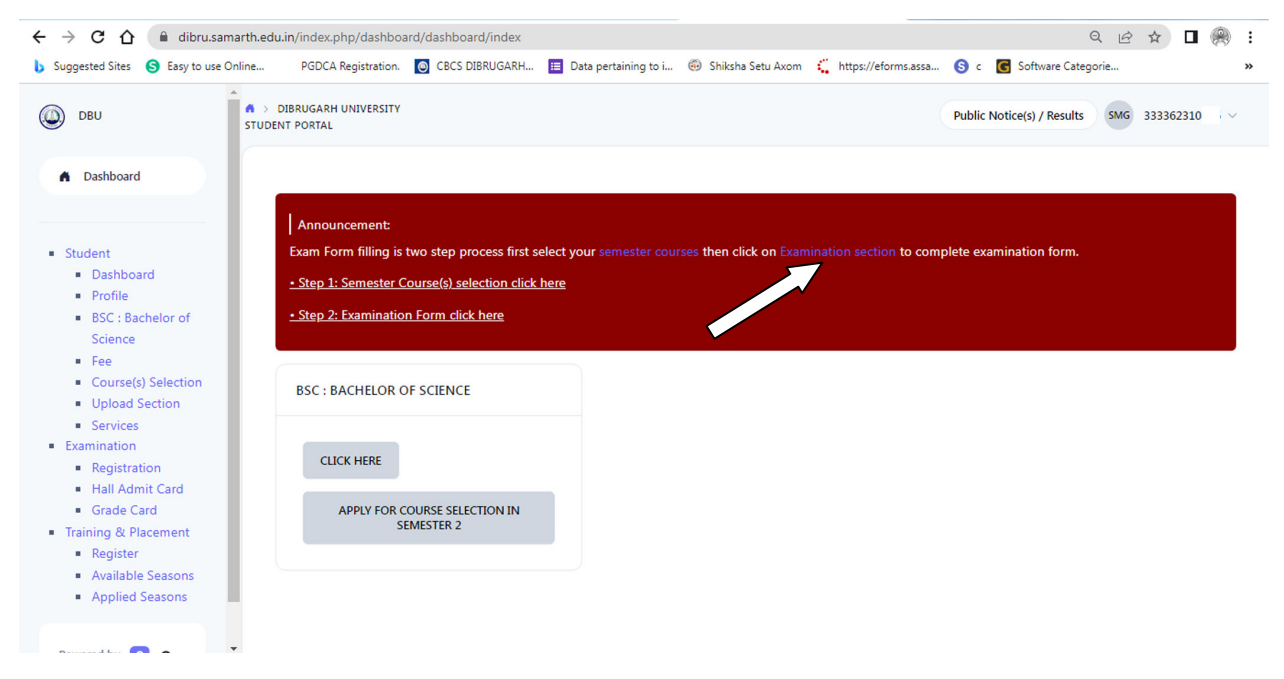

### Step 7:

| ← → C ☆ ● dib                                                                             | ru.samarth.edu.i            | n/index.php/vidhya      | rthi/programme/index?p                  | rg_id=406e14527e51f513     | 26fab1f6db85f7bf7113       | 34a0f6a73d2feff | e2af210119f9a42                 | 2 6                   |                       | <b>e</b> : |
|-------------------------------------------------------------------------------------------|-----------------------------|-------------------------|-----------------------------------------|----------------------------|----------------------------|-----------------|---------------------------------|-----------------------|-----------------------|------------|
| Suggested Sites S Easy t                                                                  | o use Online                | PGDCA Registration      | CBCS DIBRUGARH                          | Data pertaining to i       | lei Shiksha Setu Axom      | ttps://efor     | ms.assa 🔇 c                     | G Software Catego     | orie                  | >>         |
| DBU DBU                                                                                   | DIBRUGARH<br>STUDENT PORTAL | UNIVERSITY              |                                         |                            |                            |                 |                                 | Public Notice(s) / Re | sults SMG 333362      | 10456 🗸    |
| A Dashboard                                                                               | BSC : Ba                    | achelor of Science      |                                         |                            |                            |                 |                                 |                       |                       |            |
| <ul> <li>Programme</li> <li>Course Selection</li> <li>History Course Selection</li> </ul> | Name                        | e SIK                   | IA MONI GOGOI                           |                            | Enrolment Number           | 333362310456    | Organizational unit<br>College) | (Government Funded    | 616: Duliajan College |            |
|                                                                                           | Level                       | BAC                     | HELOR                                   |                            | Examination Roll<br>Number | 16720054        | Delivery Mode                   |                       | Face to face          |            |
|                                                                                           | Admi<br>Cycle               | ission (Year-<br>202    | 3-JULY                                  |                            | Admission Quota            | OBC             | Discipline                      |                       | Zoology Chemistry     |            |
|                                                                                           | ABC 1                       | ID II AE                | Action required click here<br>C Account | to link/create your        | Eligibility Tag            |                 | Eligibility Tag Remar           | iks                   |                       | _          |
|                                                                                           | You ca                      | n apply for course :    | election in SEMESTER 2 c                | f BSC : Bachelor of Scienc | e                          |                 |                                 |                       |                       |            |
| Powered by S cGov                                                                         | Click                       | c here to select your o | ourses                                  |                            |                            |                 |                                 |                       |                       |            |

# Step 8:

| ← → C ☆ ●                                                                                                    | dibru.samarth.edu.ir                 | n/index.php/vidhyarth   | i/course-selection/form?prg_id=406e14527e51f51326fab1f6db85f7bf71134a0f6a73d2feffe2af210119f9a42&student 🍳 🖻 🖈 🗖 🛞 🚦 |
|----------------------------------------------------------------------------------------------------|--------------------------------------|-------------------------|----------------------------------------------------------------------------------------------------|
| 🕨 Suggested Sites ( S                                                                                               | asy to use Online                    | PGDCA Registration.     | 👩 CBCS DIBRUGARH 📋 Data pertaining to i 🐵 Shiksha Setu Axom 📫 https://eforms.assa 🔇 c 💽 Software Categorie 😕         |
| DBU DBU                                                                                                    | DIBRUGARH UNIVERSI<br>STUDENT PORTAL | ПУ                      | Public Norice(s) / Results SAG 333362310456 V                                                                        |
| <ul> <li>Dashboard</li> </ul>                                                                                       | 2                                    | VAC                     | NAC4: YOGA (2.00)                                                                                                    |
|                                                                                                    | 3                                    | AECC                    | AECENC2 : ENGLISH LANGUAGE AND COMMUNICATION SIGLIS (4:00)                                                           |
| <ul> <li>Student</li> <li>Dashboard</li> <li>Profile</li> <li>BSC : Bachelor of<br/>Science</li> </ul>              | 4                                    | MAJOR(Core)             | Select                                                                                                    |
| <ul> <li>Fee</li> <li>Course(s) Selection</li> <li>Upload Section</li> <li>Services</li> <li>Examination</li> </ul> | 5                                    | MENOR                   | Select                                                                                                    |
| Registration     Hall Admit Card     Grade Card     Training & Placement     Register                               | 6                                    | GEC                     | Select                                                                                                    |
| <ul> <li>Available Seasons</li> <li>Applied Seasons</li> </ul>                                                      | 7                                    | SEC                     | Select                                                                                                    |
| Powered by SeGov                                                                                                    |                                      | historiotectoriotectori | Submit                                                                                                    |

# Step 9:

| DBU                                                                | STUDENT PORTAL                | IVERSITY                              |                                 |                                                                         |                                                          |                                           | Public Notice(s) / Results SMG 333362310 |
|--------------------------------------------------------------------|-------------------------------|---------------------------------------|---------------------------------|-------------------------------------------------------------------------|----------------------------------------------------------|-------------------------------------------|------------------------------------------|
| Dashboard                                                          |                               |                                       |                                 |                                                                         |                                                          |                                           |                                          |
|                                                                    |                               |                                       |                                 | Examination Course(s) se                                                | election form for BSC : Back                             | nelor of Science                          |                                          |
| udent<br>Dashboard<br>Profile                                      |                               |                                       |                                 | Examination                                                             | Session 2024 EVEN SEMES                                  | TER                                       |                                          |
| BSC : Bachelor of<br>Science                                       | Name                          |                                       | GOGOI                           | Enrolment Number                                                        | 33336231                                                 | Organizational unit (Government Funded Co | ollege) 616: Duliajan College            |
| Course(s) Selection                                                | Level                         | BAC                                   | HELOR                           | Program Type                                                            | DEGREE                                                   | Delivery Mode                             | Face to face                             |
| Services                                                           | Admissi                       | on (Year-Cycle) 202:                  | 3-JULY                          | Roll Number                                                             | 16720054                                                 | Discipline                                | Zoology Chemistry                        |
| Registration     Hall Admit Card     Grade Card aining & Placement | Email                         | 909                                   | oibeauty94@gmail.com            | Student Ph. No.<br>Mother Ph. No.<br>Father Ph. No.<br>Guardian Ph. No. | 9707905761                                               |                                           |                                          |
| Register<br>Available Seasons<br>Applied Seasons                   | Mother<br>Father N<br>Guardia | Name BEA<br>Iame PRO<br>n Name        | UTY BORBORAH GOGOL<br>BEN GOGOL | Correspondence Address                                                  | LONGBOI NAHULLA<br>DILLIBARI<br>DIBRUGARH, 786612, Assam | ABC ID                                    |                                          |
|                                                                    | Examin                        | ation Session                         |                                 |                                                                         | 2024 EVEN SEMESTER                                       | Examination Type                          | REGULAR                                  |
|                                                                    | Select v                      | our PwD (Persons with Disabilities) s | Status                          |                                                                         |                                                          |                                           |                                          |

# Step 10:

| DBU STU                                                                                                    | > DIBRUGARH UNIT<br>DENT PORTAL          | VERSITY                                              |                         |                                 | Public Notice(s) / Res | ults SMG 3333623104 |
|----------------------------------------------------------------------------------------------------|------------------------------------------|------------------------------------------------------|-------------------------|---------------------------------|------------------------|---------------------|
| Dashboard                                                                                                    | Guardian Name DIBRUGARY, 78602, Asam     |                                                      |                         |                                 |                        |                     |
|                                                                                                    | Examination Session : 2024 EVEN SEMESTER |                                                      |                         | Examination Type : REGULAR      | Reference Number: 7927 |                     |
| Student Dashboard Dashboard Dashboard Store Store Stor | Examination Mode: EXAMINATION            |                                                      |                         | PWD Applicable : Not Applicable | Scribe Required : NO   |                     |
|                                                                                                    | Course(3 Selected                        |                                                      |                         |                                 |                        |                     |
|                                                                                                    | S.No                                     | Course Code : Name                                   | Course Credit(s)        | Term                            | Classification         | Туре                |
|                                                                                                    | 1                                        | ZOOC2 : ANIMAL DIVERSITY II                          | 4.00                    | 2 SEMESTER                      | THEORY                 | REGULAR             |
|                                                                                                    | 2                                        | MINCHM2 : FUNDAMENTALS OF CHEMISTRY - 2              | 4.00                    | 2 SEMESTER                      | THEORY                 | REGULAR             |
|                                                                                                    | 3                                        | VAC3 : ENVIRONMENTAL SCIENCE                         | 2.00                    | 2 SEMESTER                      | THEORY                 | REGULAR             |
|                                                                                                    | 4                                        | VAC4 : YOGA                                          | 2.00                    | 2 SEMESTER                      | THEORY                 | REGULAR             |
|                                                                                                    | 5                                        | AECENG2 : ENGLISH LANGUAGE AND COMMUNICATION SKILLS  | 4.00                    | 2 SEMESTER                      | THEORY                 | REGULAR             |
|                                                                                                    | 6                                        | GECHIS2 : Introduction to Cultural Heritage of Assam | 3.00                    | 2 SEMESTER                      | THEORY                 | REGULAR             |
|                                                                                                    | 7                                        | SEC237 : SOLAR ENERGY BASICS AND SYSTEM DESIGN       | 3.00                    | 2 SEMESTER                      | THEORY                 | REGULAR             |
|                                                                                                    |                                          |                                                      | Update Course(s) Submit | Exam Form Cancel                |                        |                     |
| red by                                                                                                    |                                          |                                                      |                         |                                 |                        |                     |

Step 11: Print Application